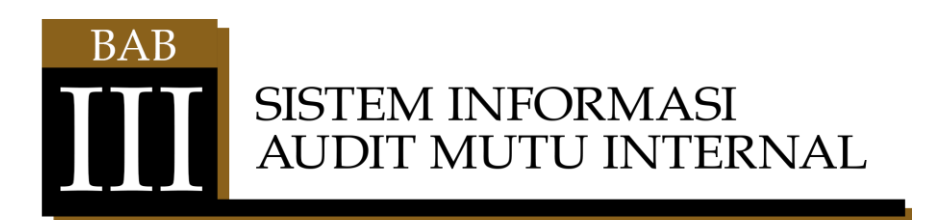

## A. AKSES LOGIN APLIKASI

Akan tampil halaman login seperti di bawah ini, silahkan masukan akses link URL.

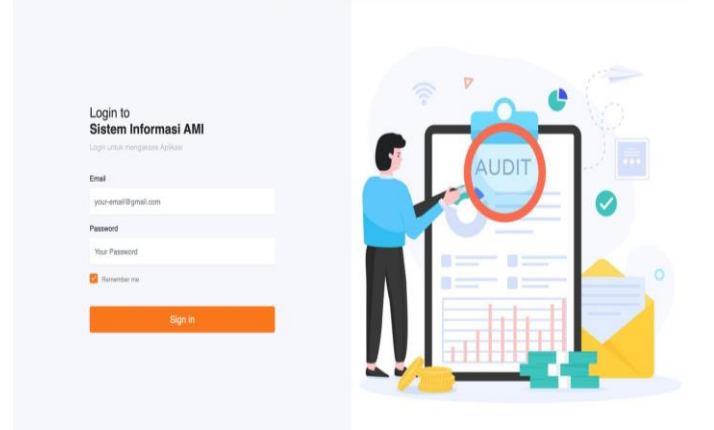

Masukkan email dan password untuk login. Setelah login berhasil, maka akantampil halaman dashboard seperti di bawah ini

#### B. USER ADMIN

### 1. Manajemen Data User (Pengguna)

Untuk melihat daftar User, klik menu Master -> User, akan

tampil seperti dibawah ini

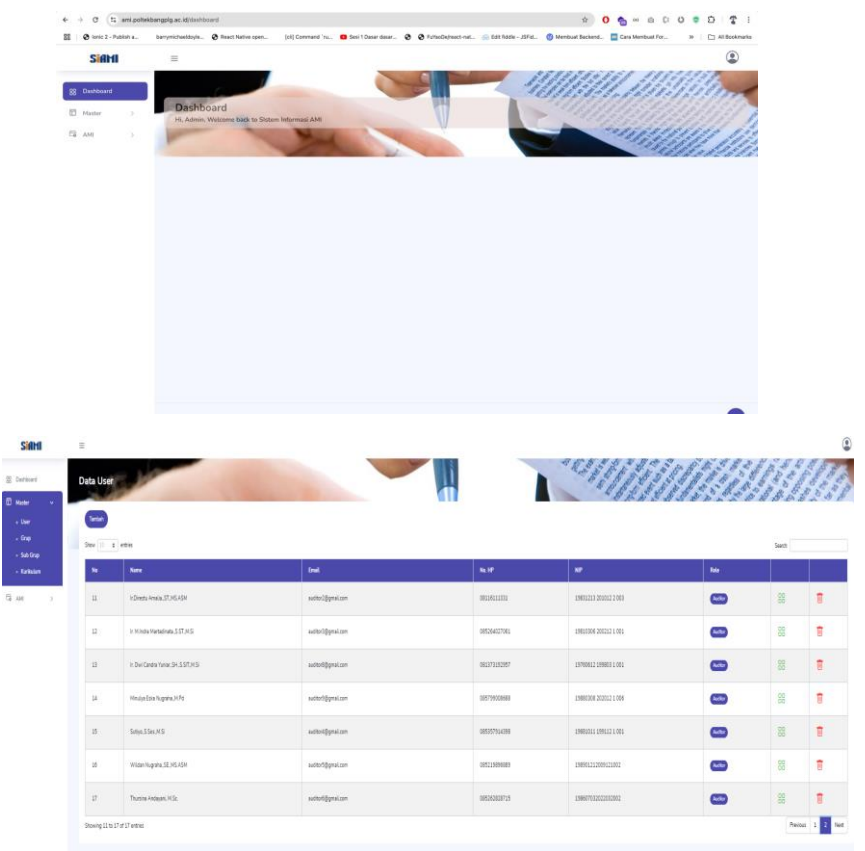

Untuk menambah data User, klik Tambah. Tampilannya seperti di bawah ini

|            |                                 |                  | User Form       | TRANKS .                | 23012313 | 1253    |  |
|------------|---------------------------------|------------------|-----------------|-------------------------|----------|---------|--|
| Data Use   |                                 |                  | Enal actives    | · · · //                |          | A A A A |  |
|            |                                 |                  |                 |                         |          |         |  |
| Store      | 1 etit                          |                  | Namalangkap     |                         | 5em      |         |  |
| н          | fare .                          | Die.             | Restação        | 10                      | 84       |         |  |
|            | 12mth Analy 5736456             | nduitysian       | NP              | 1965223322227255        | 0        | 05      |  |
|            | in Ministri Namalina 557.95     | adarihipalan     | No. WA (Her)    | 1 1961336 (2013) 1 001  |          |         |  |
|            |                                 |                  | nip.            |                         | _        |         |  |
|            | In Dw Canoo Tunar, SH, SIST, MS | admöğgnal.com    | Petrent         | 17 187500121996031001   | -        |         |  |
| ж          | White Edu Nigerta XIPs          | autoriĝgnal.com  | Role            | 88 19886368 30202 1 006 | •        |         |  |
| 35         | Set of Sec. 95                  | autho-Afgenation | Ann v           | 8 1969201 (9911) 1 001  | 0        |         |  |
| 8          | Witten Nagara, SE ML + Dr       | ndurfippel.com   | 600.802<br>-705 | 9 19696121208621662     |          |         |  |
|            | Theory Addapts, M.Sz.           | scitul@pii.com   |                 | 5 1960712002252000      |          |         |  |
| Stewing 11 | a l'é l'even                    |                  | Gas Sant        |                         |          | i.      |  |

Untuk menghapus data User, klik icon kotak sampah warna merah. Akan muncul tampilanseperti di bawah ini

| 200   | 1.179                      |                   |                   |               |                          |     | Sect |
|-------|----------------------------|-------------------|-------------------|---------------|--------------------------|-----|------|
| - 14  | -                          | and a             |                   | Sec. 10       | (w)                      | 444 |      |
| #     | HOmenia Amerika 37, MS X5H | with 10 proton    |                   | 0013011111    | 12631113.020012.2000     | -   |      |
|       | a Mana Menahan 557.05      | autor@protoes     |                   | 0212164527083 | 1980.0000 200232 1 000   | -   |      |
| 3     | + DerGeste time 31.537.93  | saturdigentary    |                   | 0615731313957 | 19990612 (1990)) ( 190   | -   |      |
|       | manya Zana Nagawa, U Ka    | authorigipent com |                   | ۰.            | 100000000 X03012 1 000   | -   |      |
| 77    | See Steres                 | authori@protose   |                   |               | 390031011 (3991333 1 000 | -   |      |
| - 16  | With Hagesta 32 Hd KSH     | sametdy-survey.   | Yakin hapus data? |               | 308000322000321003       | 0   |      |
|       | Thomas Andrews, 10 Sc.     | entertiter.com    | The Band          | · .           |                          |     |      |
| Deser | Lin Diel Dienn             |                   |                   |               |                          |     |      |

Untuk mengubah data User, klik icon kotak hijau. Akan muncul tampilan seperti di bawah ini

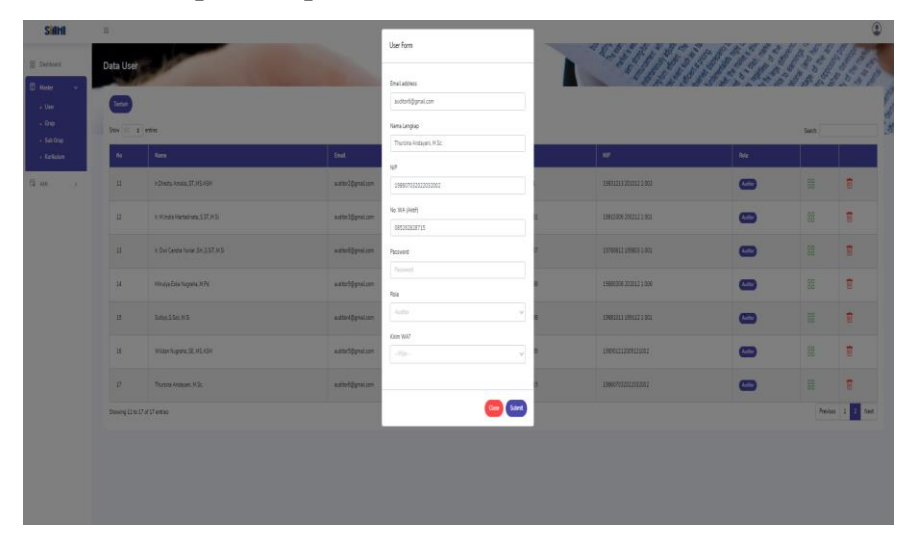

### 2. Manajemen Grup Instrumen

Untuk melihat daftar Grup Instrumen, klik menu **Master -> Grup**, akan tampil seperti dibawah ini

| SIAM              | =    |                                                   |    |        |    | ۲        |
|-------------------|------|---------------------------------------------------|----|--------|----|----------|
| 88 Dashboard      | Data | Grup Instrum                                      |    |        |    | hun      |
| Master v          | 10   |                                                   | _  |        |    | 1        |
| Grup     Sub Grup | Show | 10 B entries                                      |    | Search |    |          |
| • Kurikulum       | N    | n Name                                            |    | User   |    |          |
| Сі амі — >        | 1    | A. KONDISI EKSTERNAL                              |    | Admin  | 88 | 10       |
|                   | 2    | B. PROFIL UNIT PENGELOLA PROGRAM STUDI            |    | Admin  | 88 | Ū        |
|                   | 3    | KRITERIA 1. VISI, MISI, TUJUAN, DAN STRATEGI      |    | Admin  | 88 | <b>B</b> |
|                   | - 14 | KRITERIA 2. TATA PAMONG, TATA KELOLA DAN KERIA SA | ма | Admin  | 88 | Ū        |
|                   | 5    | KRITERIA 3. MAHASISWA                             |    | Admin  | 88 | Ū        |
|                   | 6    | KRITERIA 4. SUMBER DAYA MANUSIA                   |    | Admin  | 88 | Ū        |
|                   | 7    | KRITERIA 5. KEUANGAN, SARANA, DAN PRASARANA       |    | Admin  | 88 | Ū        |
|                   | 8    | KRITERIA 6. PENDIDIKAN                            |    | Admin  | 80 | <b>1</b> |

Untuk menambah data Grup, klik Tambah. Tampilannya seperti di bawah ini

| Siami                         | =       |                                    |                        |        |        |    | þ      |
|-------------------------------|---------|------------------------------------|------------------------|--------|--------|----|--------|
| SS Dashboard                  | Data Gr | rup Instrument                     | User Form              | Millin |        |    | 5      |
| E Master ~                    | Tambah  |                                    | Nama Grup Instrumen    |        |        |    | P.L.   |
| Grup     Sub Grup             | Show 10 | • antries                          |                        |        | Search |    | 12.6.4 |
| <ul> <li>Kurikulam</li> </ul> | No      | Name                               | Close                  | Amt    | User   |    |        |
| 🛱 AMI >                       | 1       | A. KONDISI EKSTERNAL               |                        |        | Admin  | Ø  |        |
|                               | 2       | B. PROFIL UNIT PENGELOLA PROF      | GRAM STUDI             |        | Admin  | đ  |        |
|                               | 3       | KRITERIA 1. VISI, MISI, TUJUAN, DA | AN STRATEGI            |        | Admin  | Ð  |        |
|                               | 4       | KRITERIA 2. TATA PAMONG, TATA      | IKELOLA DAN KERIA SAMA |        | Admin  | Ð  |        |
|                               | 5       | KRITERIA 3. MAHASISWA              |                        |        | Admin  | Ð  |        |
|                               | 6       | KRITERIA 4. SUMBER DAYA MANU       | JSIA                   |        | Admin  | Û  |        |
|                               | 7       | KRITERIA 5. KEUANGAN, SARANA       | A, DAN PRASARANA       |        | Admin  | ŧ  |        |
|                               | 8       | KRITERIA 6. PENDIDIKAN             |                        |        | Admin  | 10 |        |

Untuk menghapus data Grup, klik icon kotak sampah warna merah. Akan muncul tampilanseperti di bawah ini

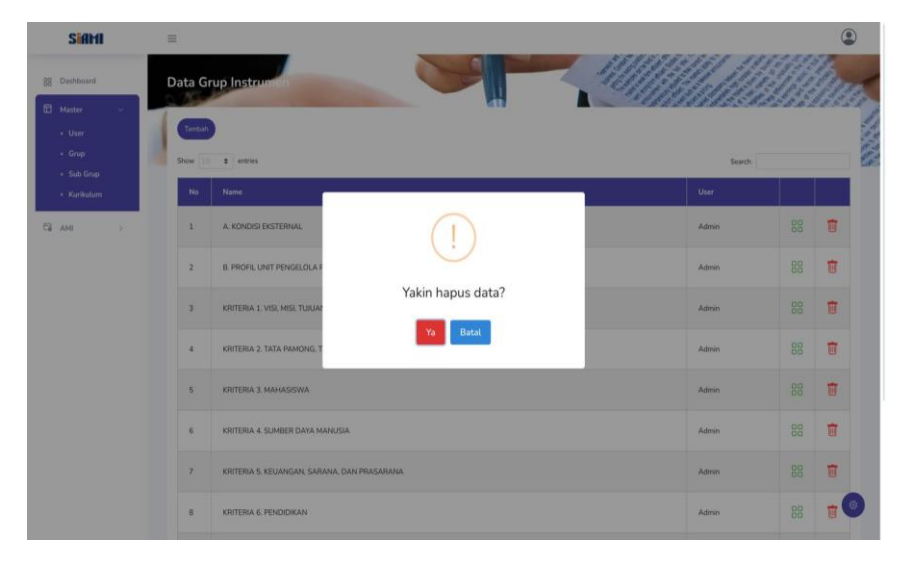

Untuk mengubah data Grup, klik icon kotak hijau. Akan muncul tampilan seperti di bawah ini

| SiAMI                                          |   |                   |                               |                                           |          |    |   | )      |
|------------------------------------------------|---|-------------------|-------------------------------|-------------------------------------------|----------|----|---|--------|
| Dashbeard     Asster     Grup                  | D | Data Gr<br>Turbah | entres                        | Varra Grup Instrumen A. KONDISE EXSTERNAL | Search . |    |   | A VIEW |
| <ul> <li>Sub Grup</li> <li>Kunkulum</li> </ul> |   | No                | Name                          | Close Submit                              | User     |    |   |        |
| EL AM >                                        |   | 1                 | A KONDISI EKSTERNAL           |                                           | Admin    | 88 | Ø |        |
|                                                |   | 2                 | B. PROFIL UNIT PENGELOLA      | ROGRAM STUDI                              | Admin    |    | ŧ |        |
|                                                |   | 3                 | KRITERIA 1 VISI, MISI, TUJUAI | I, DAN STRATEGI                           | Admin    |    | Ø |        |
|                                                |   | 34                | KRITERIA 2. TATA PAMONG, 1    | ATA KELOLA DAN KERIA SAMA                 | Admin    |    | Ū |        |
|                                                |   | 3                 | KRITERIA 3. MAHASISWA         |                                           | Admin    |    | Ū |        |
|                                                |   | 6                 | KRITERIA 4. SUMBER DAYA M     | ANUSIA                                    | Admin    |    | U |        |
|                                                |   | 7                 | KRITERIA 5 KEUANGAN, SAR      | ANA, DAN PRASARANA                        | Admin    |    | Ū |        |
|                                                |   | 8                 | KRITERIA 6. PENDIDIKAN        |                                           | Admin    |    |   |        |

## 3. Manajemen data Sub Grup Instrumen

Untuk melihat daftar Grup Instrumen, klik menu **Master -> Sub Grup,** akan tampil seperti di bawah ini

| SIAMI                                           | =  |         |                                                     |                                       |        |    | 9 |
|-------------------------------------------------|----|---------|-----------------------------------------------------|---------------------------------------|--------|----|---|
| 3 Dashboard                                     | Da | ita Sul | b Grup Instrumen                                    |                                       |        |    |   |
| • User<br>• Grup                                | SP | Tambah  | ¢ entries                                           |                                       | Search |    |   |
| <ul> <li>Sub Grup</li> <li>Kurikulum</li> </ul> |    | No      | Grup                                                | Sub Grup                              | User   |    |   |
| 6 AMI >                                         |    | 1       | A. KONDISI EKSTERNAL                                | Eksternal                             | Admin  | 88 | Ū |
|                                                 |    | 2       | B. PROFIL UNIT PENGELOLA PROGRAM STUDI              | UPPS                                  | Admin  | 88 | Ē |
|                                                 |    | 3       | KRITERIA 1. VISI, MISI, TUJUAN, DAN STRATEGI        | VMTS                                  | Admin  | 88 | Ū |
|                                                 |    | 4       | KRITERIA 2. TATA PAMONG, TATA KELOLA DAN KERIA SAMA | Sistem Tata Pamong                    | Admin  | 88 | T |
|                                                 |    | 5       | KRITERIA 2. TATA PAMONG, TATA KELOLA DAN KERIA SAMA | Kepemimpinan dan Kemampuan Manajerial | Admin  | 88 |   |
|                                                 |    | 6       | KRITERIA 2. TATA PAMONG, TATA KELOLA DAN KERIA SAMA | Kerjasama                             | Admin  | 88 | Ū |
|                                                 |    | 7       | KRITERIA 2. TATA PAMONG, TATA KELOLA DAN KERIA SAMA | Indikator Kinerja Tambahan            | Admin  | 88 | ŧ |
|                                                 |    | 8       | KRITERIA 2. TATA PAMONG, TATA KELOLA DAN KERJA SAMA | Evaluasi Capaian Kinerja              | Admin  | 88 |   |

Untuk menambah data Sub Grup, klik Tambah. Tampilannya seperti dibawah ini :

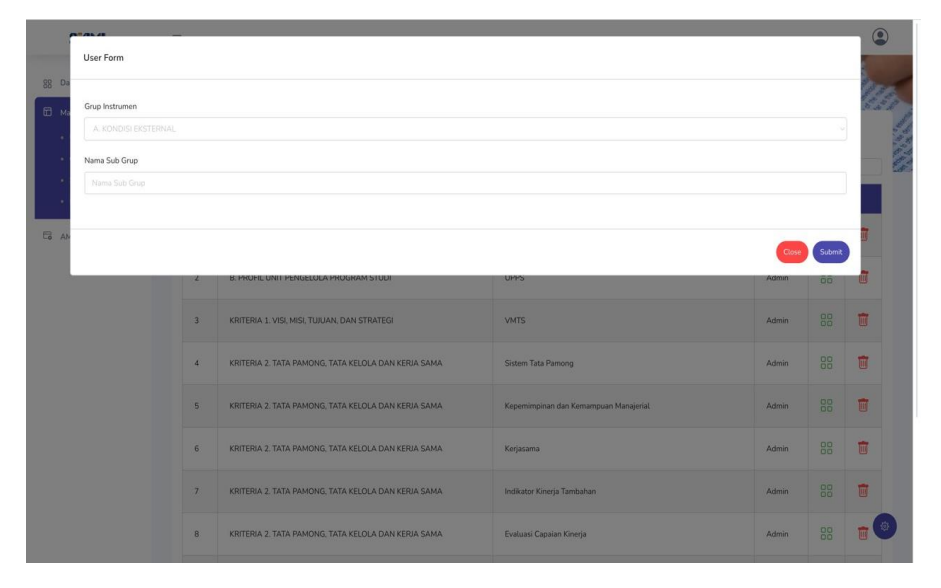

Untuk menghapus data Sub Grup, klik icon kotak sampah warna merah. Akan muncultampilan seperti di bawah ini :

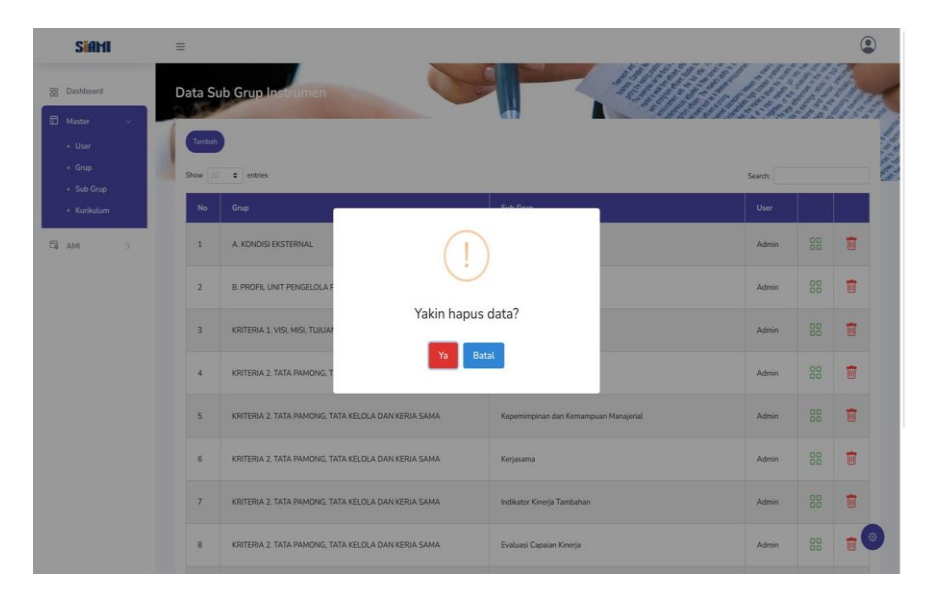

Untuk mengubah data Sub Grup, klik icon kotak hijau. Akan muncul tampilan seperti dibawah ini :

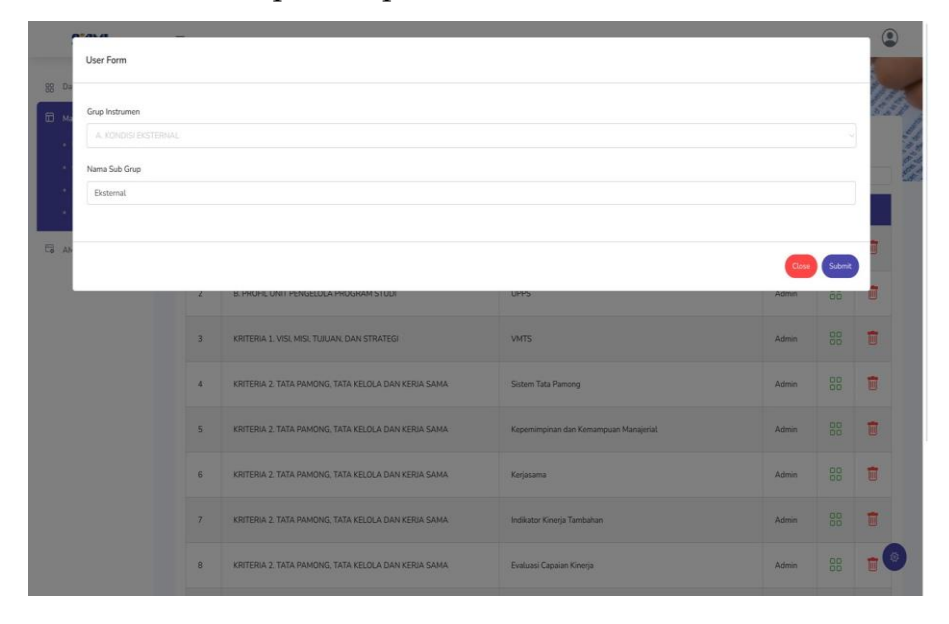

## 4. Manajemen Data Kurikulum Instrumen

Untuk melihat daftar Kurikulum Instrumen, klik menu Master -> Kurikulum, akan tampilseperti di bawah ini :

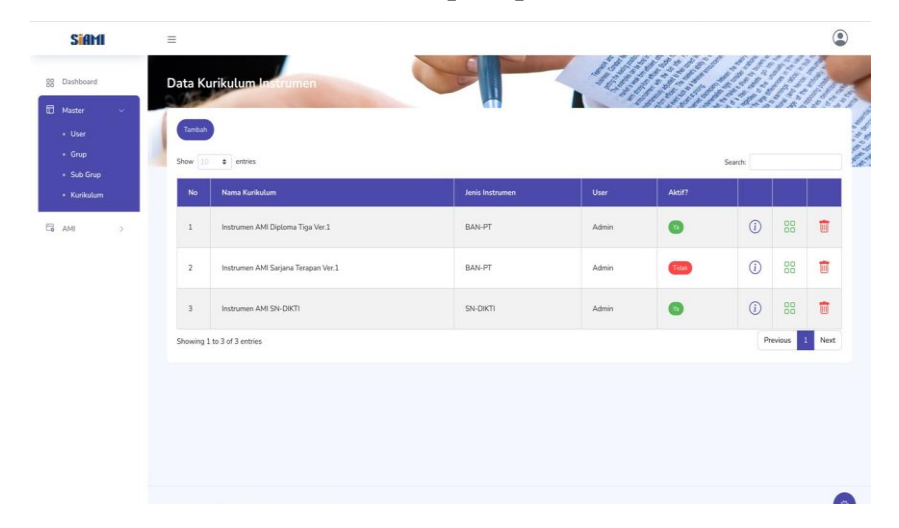

Untuk menambah data Kurikulum, klik Tambah. Tampilannya seperti dibawah ini :

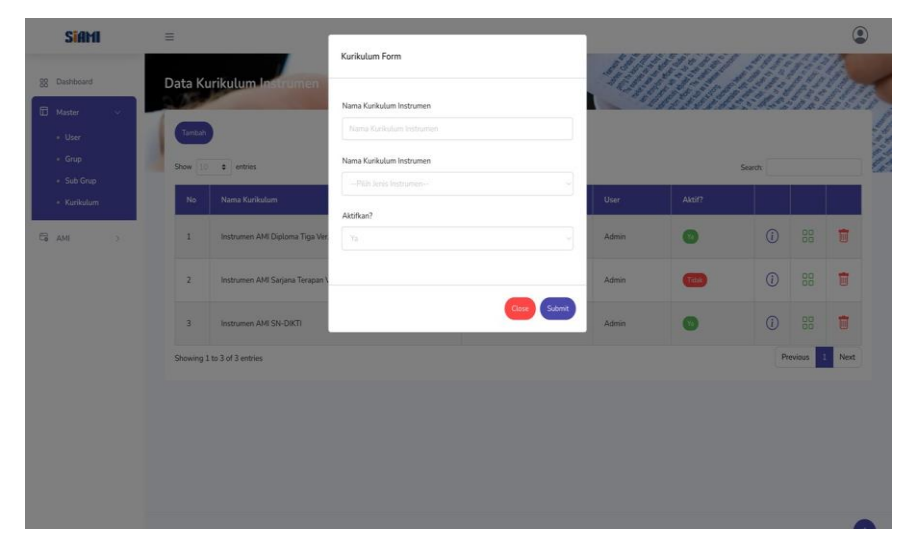

Untuk menghapus data Kurikulum, klik icon kotak sampah warna merah. Akan muncultampilan seperti di bawah ini

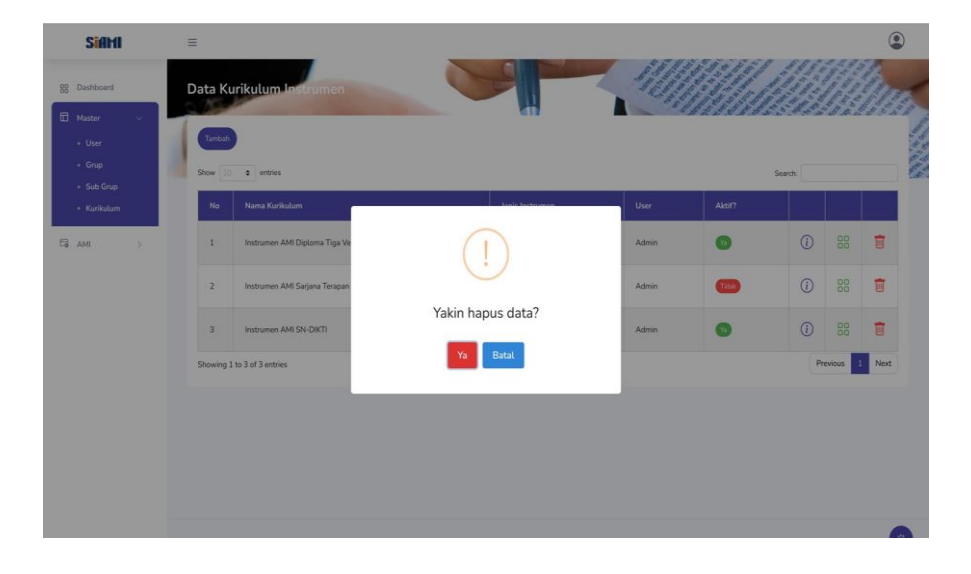

Untuk mengubah data Kurikulum, klik icon kotak hijau. Akan muncul tampilan seperti dibawah ini :

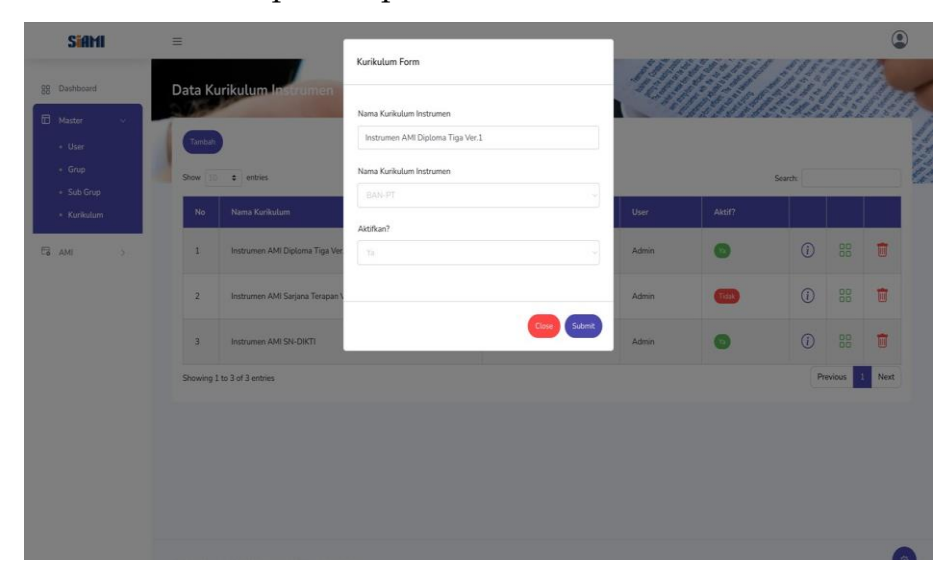

# 5. Manajemen Butir Instrumen

Untuk melihat daftar Butir Instrumen, klik icon **i** pada daftar kurikulum

|   | (anter) |                                     |                |       |     |   |       |   |
|---|---------|-------------------------------------|----------------|-------|-----|---|-------|---|
|   | N       | New Kalolow                         | Janik Indonese | Vaer  | 460 |   | Seech |   |
| 0 | 1       | tratisanen AM-Optione Tige Ver 2    | 5aurt          | Adne  | 0   | 0 | 88    | Ŧ |
|   | 2       | instrumen 438 Sargina Temperi Var 1 | gas.et         | Admin | •   | 0 | 88    | 8 |
|   | 3       | Instrumen AM (PA-QAT)               | SHORT:         | Adris | 0   | 0 | - 80  |   |

Akan tampil tampilan seperti di bawah ini :

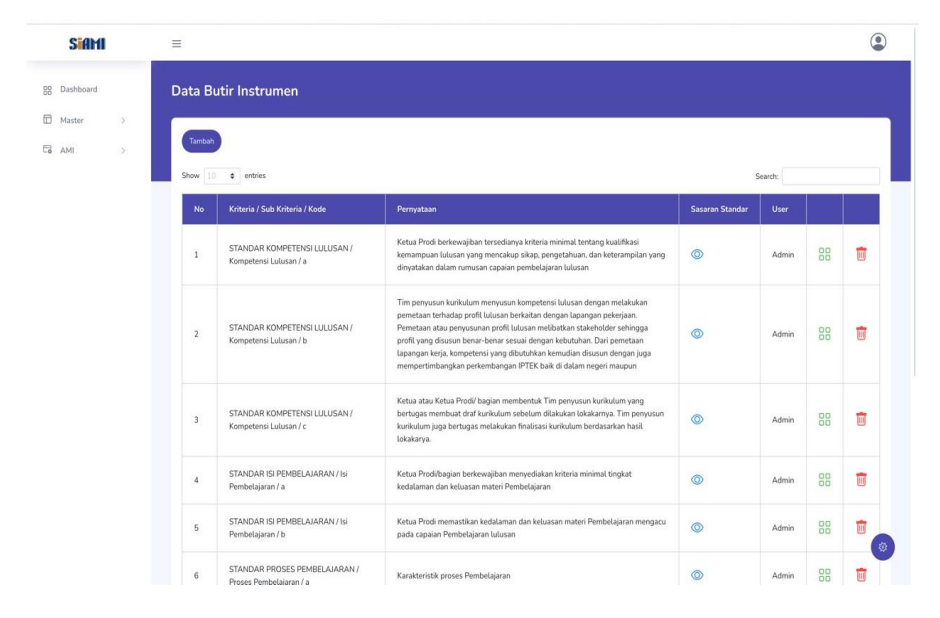

Untuk menambah data Butir Instrumen, klik Tambah. Tampilannya sepertidi bawah ini :

| Butir Instrumen Form |     |                                                    |                                                                                                    |   |       |        |
|----------------------|-----|----------------------------------------------------|----------------------------------------------------------------------------------------------------|---|-------|--------|
| Kode Instrumen       |     |                                                    |                                                                                                    |   |       |        |
|                      |     |                                                    |                                                                                                    |   |       |        |
| Nama Instrumen       |     |                                                    |                                                                                                    |   |       |        |
|                      |     |                                                    |                                                                                                    |   |       |        |
| Grup Instrumen       |     |                                                    |                                                                                                    |   |       |        |
|                      |     |                                                    |                                                                                                    |   |       |        |
| Sub Grup Instrumen   |     |                                                    |                                                                                                    |   |       |        |
|                      |     |                                                    |                                                                                                    |   |       |        |
| Keterangan           |     |                                                    |                                                                                                    |   |       |        |
| ら c> Paragraph       | × B | <i>I @</i> ₩ ■ ~ ₩ ■ ~ ∷                           | i= e e                                                                                                    |   |       |        |
|                      |     |                                                    |                                                                                                    |   |       |        |
|                      |     |                                                    |                                                                                                    |   |       |        |
|                      |     |                                                    |                                                                                                    |   | Close | Submit |
|                      | _   | remocajaranza                                      | Kedalaman dari kewasari makeri mendesapitan                                                                     | _ | -     | -      |
|                      | 5   | STANDAR ISI PEMBELAJARAN / Isi<br>Pembelajaran / b | Ketua Prodi memastikan kedaluman dan keluasan materi Pembelajaran mengacu<br>pada capalan Pembelajaran Julusan. | ۵ | Admin |        |
|                      |     |                                                    |                                                                                                    |   |       |        |

Untuk menghapus data Butir Instrumen, klik icon kotak sampah warnamerah. Tampilannya seperti di bawah ini :

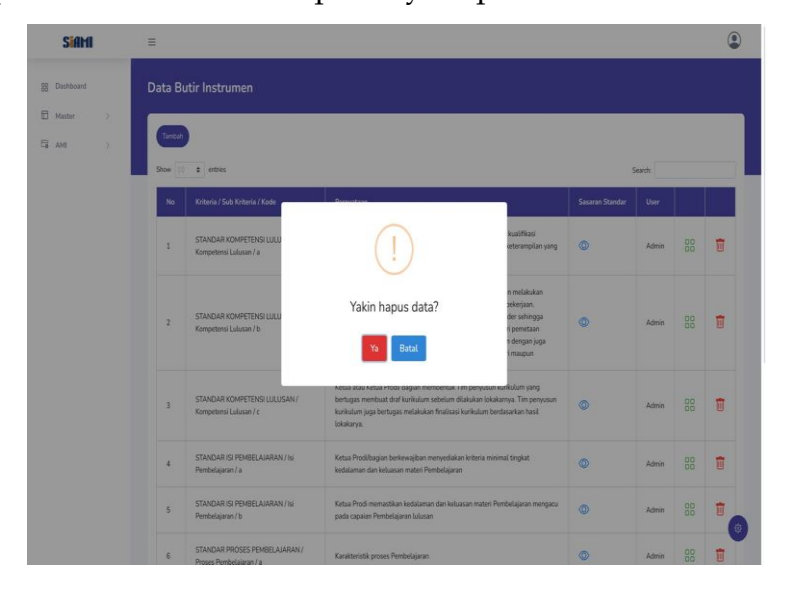

Untuk mengubah data Butir Instrumen, klik icon kotak hijau. Akan muncul tampilanseperti di bawah ini :

| SiAM         | =                                                                                                    |
|--------------|----------------------------------------------------------------------------------------------------|
| 88 Dashboard | Edit Butir Instrumen                                                                                                    |
| Master )     | Ubah Data Instrumen                                                                                                    |
| G AMI >      | (Tends)                                                                                                    |
|              | Kode Instrumen                                                                                                    |
|              | a                                                                                                    |
|              | Nama Instrumen                                                                                                    |
|              | Ketua Prodi berkewajiban tersedanya kinteria minimal tentang kualifikasi kemampuan lulusan yang mencakup sikap, pengetahuan, dan keterampilan yang dinyatakan dalam numusan capaian pembelaja |
|              | Grup Instrumen                                                                                                    |
|              |                                                                                                    |
|              | Sub Grup Instrumen                                                                                                    |
|              |                                                                                                    |
|              | Keterangan                                                                                                    |
|              | ち c* Pangraph v B I Ø 扉 圖 v M 回 v 二 に 三 三                                                                                                    |
|              | Kesesualan capalan pembelajaran dengan profit Julusan dan jenjang KRNISKRNI                                                                                                    |
|              |                                                                                                    |

#### 6. Manajemen Data Sasaran Standar

Untuk melihat daftar Sasaran Standar, klik icon **i** pada daftar Butir Instrumen

| SidHI      | Ξ    |                  |                                                           |                                                                                                    |                |       |        | ۲           |
|------------|------|------------------|-----------------------------------------------------------|----------------------------------------------------------------------------------------------------|----------------|-------|--------|-------------|
| E Dathbord | Data | a Butir In:      | strumen                                                   |                                                                                                    |                |       |        |             |
| E Rater >  | 6    | ***              |                                                           |                                                                                                    |                |       |        |             |
|            | Stev | 10               | tries                                                     |                                                                                                    |                |       | Search |             |
|            | ,    | •                | Kritaria / Sub Kritaria / Kada                            | Penjitan                                                                                                    | Secone Standar | Uw    |        |             |
|            | 1    |                  | A. KONDISI EKSTERNAL (Eksternal.) A.                      | Konda Eduteral Konstensi dengen hasi unalas 3407 denidau analasi ain serte encana pergentiangen la dipan.                                                                                                    | ٥              | Admin | 88     | 8           |
|            | 2    |                  | B. PROFL UNIT PENGELOLA PROGRAM STUDI / UPPS<br>/B.       | helt bit heydda Prym flud lesetaeliaen rhene daan pell da lavatera inter pell dege dae da interne jeeg daerpelae pale nedig nedig beler, seta newyjkier klar perglentad una<br>pergentergen dengesia statige njulend statige leiturena. | ٥              | Admin | 88     | ŧ           |
|            | 1    | 1                | KRITERIA I. VISI, MISI, TUJUHN, DAN STRATEGI/<br>VINTS/CL | Kasuulai Vis, Nis, Tyan an Dintog (MCL) int Propins Rayon Dud (UPE) introduct VICE Propose Trayy (P) lan vir kelman Proper Dud (PE) propinsion ya                                                                                       | ٥              | Admin | 88     | 8           |
|            | 4    | 1                | KRITERA L. VISLMSI, TUBUHLDAN STRATESI/<br>VMTS/CL        | Malantan dan behalbata penangku kepentagen dalam penyusawa 1965 (PPS).                                                                                                    | ٢              | Admin | 88     | ŧ           |
|            | 3    |                  | KRITERA L VISLMIS, TUIUHI, DAN STRATEGI/<br>VINTS/CLA.    | Stebuy prospilent bjæn faszen bestanler mellos prej sitemets, sets polo politikersænye fakolen prevetsam ten oskani prej dihololingst.                                                                                                  | ٥              | Admin | 88     | 8           |
|            | 94   | ving 1 to 5 of 5 | etries                                                    |                                                                                                    |                |       | Pe     | itus 1 Next |
|            |      |                  |                                                           |                                                                                                    |                |       |        |             |
|            |      |                  |                                                           |                                                                                                    |                |       |        |             |
|            |      |                  |                                                           |                                                                                                    |                |       |        |             |
|            |      |                  |                                                           |                                                                                                    |                |       |        |             |
|            |      |                  |                                                           |                                                                                                    |                |       |        |             |

Akan tampil tampilan seperti di bawah ini

| Siami         |          | =                                                                                                    |              |            | (    |  |  |  |
|---------------|----------|----------------------------------------------------------------------------------------------------|--------------|------------|------|--|--|--|
| } Dashboard   |          | Data Sasaran Standar                                                                                                    |              |            |      |  |  |  |
| Master<br>AMI | ».<br>». | Ketua Prodi berkewajiban tersedianya kriteria minimal tentang kualifikasi kemampuan lulusan yang mencakup sikap, pengetahuan, dan keterampilan yang dinyatakan dalam rumusan<br>capaian pembelajaran lulusan |              |            |      |  |  |  |
|               |          | Turahi<br>Siau 10 a unitas Sea                                                                                                    |              | x          |      |  |  |  |
|               |          | No Name                                                                                                    | Upload File? |            |      |  |  |  |
|               |          | 1 Kesesualan capaian pembelajaran dengan profil Lukusan dan jenjang KKNI/SKKNI                                                                                                    | 0            | 88         | Ū    |  |  |  |
|               |          |                                                                                                    |              | Previous 1 | Next |  |  |  |

Untuk menambah data Butir Instrumen, klik Tambah. Tampilannya sepertidi bawah ini :

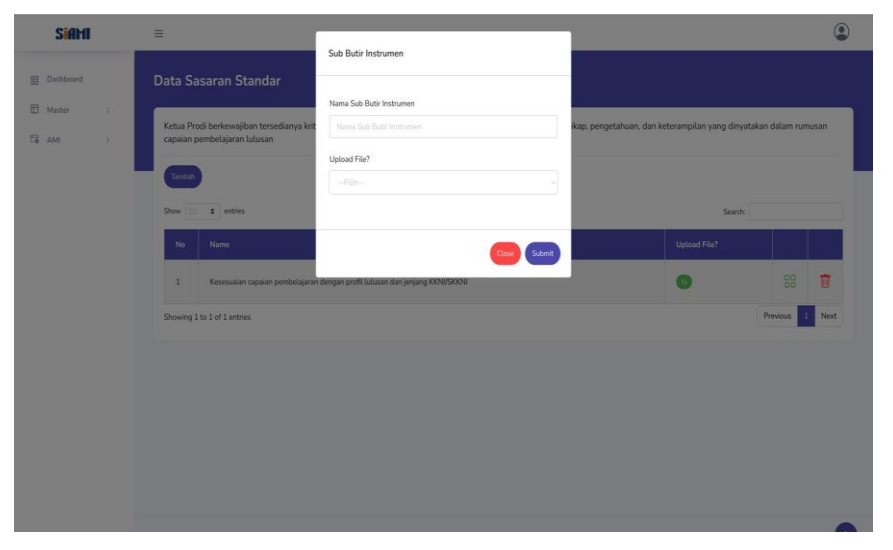

Untuk menghapus data Sasaran Standar, klik icon kotak sampah warnamerah. Tampilannya seperti di bawah ini :

|                               | 5                                                                                                    |                   |                        |            |      |  |  |  |
|-------------------------------|----------------------------------------------------------------------------------------------------|-------------------|------------------------|------------|------|--|--|--|
| Darthhead<br>Heater ><br>AM > | Data Sasaran Standar<br>Ketua Prodi berkewijiban tersedanya koteria minimal tertang kualifikasi kemampuan tulusan yang mencakup sikap, pengetahuan, dan keterampilan yang dinyatakan dalam rumuna<br>capara pembelapara tulusan<br>(ment |                   |                        |            |      |  |  |  |
|                               | Show 10 8 entries                                                                                                    |                   | Search<br>Upload File? |            |      |  |  |  |
|                               | 1 Kenenusan cepalan pembelajan<br>Showing 1 to 1 of 1 antries                                                                                                    | Yakin hapus data? |                        | Previous 1 | Next |  |  |  |

Untuk mengubah data Butir Instrumen, klik icon kotak hijau. Akan muncul tampilanseperti di bawah ini :

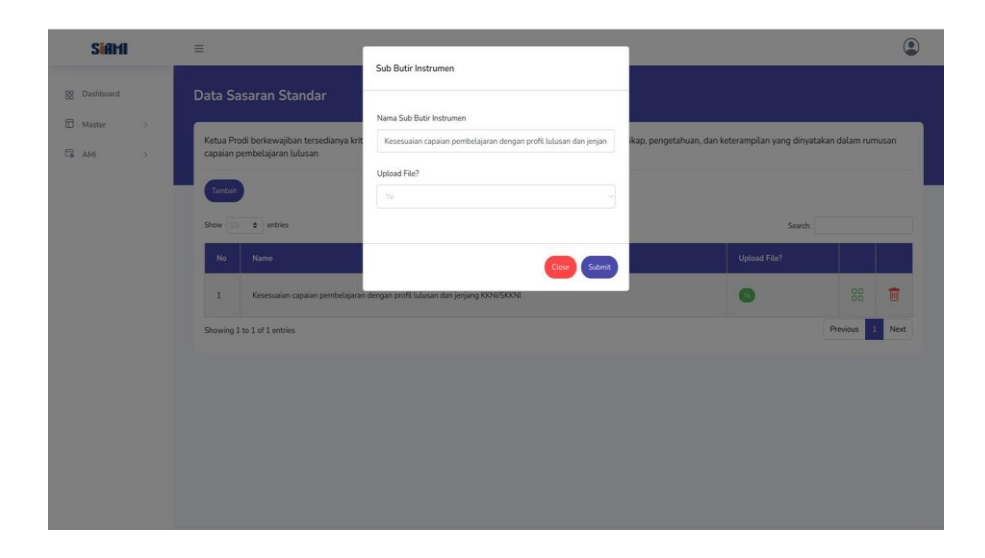

## 7. Manajemen Jadwal AMI

Untuk melihat daftar Jadwal AMI, klik menu AMI -> Jadwal AMI, akan tampil seperti dibawah ini :

| faster >                     | Tambah  |                             |                        |                                                                                                    | ~ ×1 / 23                                            | いちちにこうくさうう                | 8288    |
|------------------------------|---------|-----------------------------|------------------------|----------------------------------------------------------------------------------------------------|------------------------------------------------------|---------------------------|---------|
| Jadwal AMI                   | Show 10 | ¢ entries                   |                        |                                                                                                    |                                                      | Search:                   |         |
| Penilaian AMI<br>Laporan AMI | No      | Nama Audit                  | Instrumen AMI          | Auditor                                                                                                    | Auditee                                              | Periode Upload            | Periode |
|                              | 1       | Audit Mutu Internal Prodi 1 | Instrumen AMI SN-DIKTI | Viktor Suryan, ST.M.Sc     Ir.Direstu Amalia.,ST.MS.ASM     Ir. Mindra Martadinata.,S.ST.M.Si                 | Prodi 1<br>PIC : Admin Prodi 1<br>PIC 2 : Admin BAAK | 2024-09-02 skt 2024-12-31 | 2024-09 |
|                              | 2       | Audit Mutu Internal Prodi 2 | Instrumen AMI SN-DIKTI | <ul> <li>Sutiyo.,S.Sos.,M.Si</li> <li>Wildan Nugraha.,SE.,MS.ASM</li> <li>Thursina Andayani, M.Sc.</li> </ul> | Prodi 2<br>PIC : Admin Prodi 2<br>PIC 2 : Admin BAAK | 2024-09-02 skt 2024-09-09 | 2024-05 |
|                              | 3       | Audit Mutu Internal Prodi 3 | Instrumen AMI SN-DIKTI | Herlina Febiyanti, ST., MM     Ir. Dwi Candra Yuniar.,SH.S.SiT.,M.Si     Minutya Eska Nugraha, M.Pd           | Prodi 3<br>PIC : Admin Prodi 3<br>PIC 2 : Admin BAAK | 2024-09-02 skt 2024-09-09 | 2024-05 |

Untuk menambah data Jadwal AMI, klik Tambah. Tampilannya seperti dibawah ini :

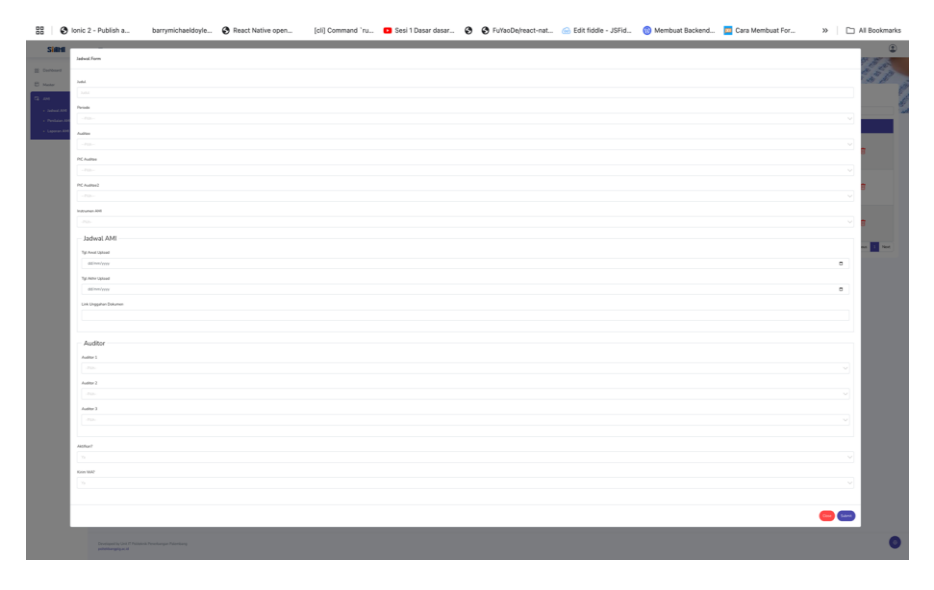

Untuk menghapus data Jadwal AMI, klik icon kotak sampah warna merah.Tampilannya seperti di bawah ini :

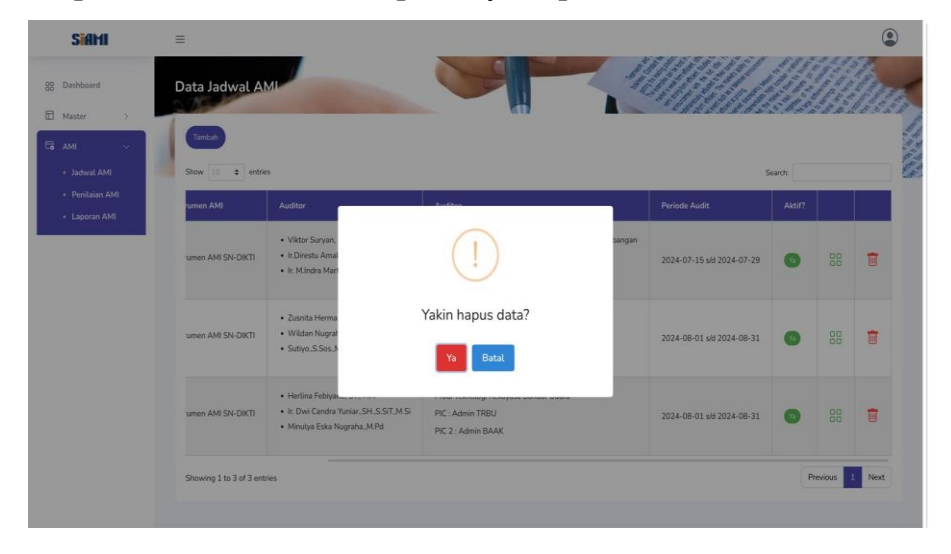

Untuk mengubah data Jadwal AMI, klik icon kotak hijau. Akan muncul tampilan sepertidi bawah ini

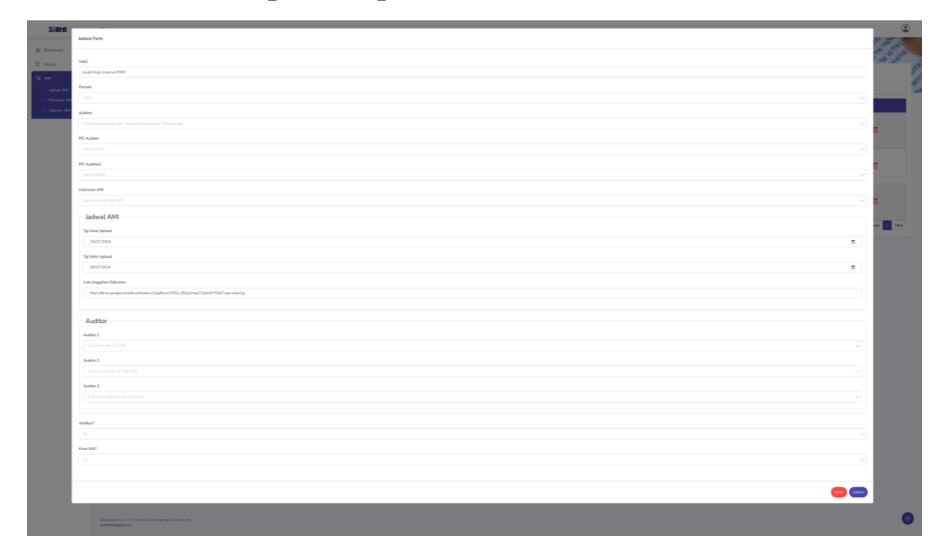

### C. USER AUDITOR

## 1. Penilaian AMI

Untuk melihat daftar Penilaian AMI, klik menu AMI -> Penilaian AMI, akan tampilseperti di bawah ini :

| I Judiya, Jakoba         No         Nama Audit         Instrumen AMI         Audite         Periods Audit           P kritikain AMI         1         Audit Mulu Internal Prodi 1         Instrumen AMI SN-DIKTI         Prod 1         2024-69-02-sid 2024-12-31         Cm           2         Audit Mulu Internal Prodi 2         Instrumen AMI SN-DIKTI         Prod 2         2024-69-02-sid 2024-09-09         Cm           3         Audit Mulu Internal Prodi 3         Instrumen AMI SN-DIKTI         Prod 3         2024-69-02-sid 2024-09-09         Cm |
|----------------------------------------------------------------------------------------------------|
| Pendition AM         1         Audit Mulu Internal Prodi 1         Instrumen AMI SN-DIKTI         Prodi 1         2024-09-02 aid 2024-12-31         C           2         Audit Mulu Internal Prodi 2         Instrumen AMI SN-DIKTI         Prodi 2         2024-09-02 aid 2024-12-31         C           3         Audit Mulu Internal Prodi 3         Instrumen AMI SN-DIKTI         Prodi 3         2024-09-02 aid 2024-09-09         C                                                                                                    |
| 2         Audit Mutu Internal Prodi 2         Instrumen AMI SN-DIXTI         Prodi 2         2024-09-02 old 2024-09-09         E           3         Audit Mutu Internal Prodi 3         Instrumen AMI SN-DIXTI         Prodi 3         2024-09-02 old 2024-09-09         E                                                                                                    |
| 3 Audit Mutu Internal Prodi 3 Instrumen AMI SN-DIKTI Prodi 3 2824-09-02 old 2024-09-09 🗁                                                                                                    |
|                                                                                                    |
| Showing 1 to 3 of 3 entries Previous 1                                                                                                    |

Pilih salah satu data yang akan dinilai, dengan mengklik icon Folder padadata yang dipilih. Akan tampil seperti di bawah ini

| Siam         |         |                      |                            |          |                                                                                                    |                                                                                                    |                                                       |                           |           |                   |              | Ģ                 | ٢  |
|--------------|---------|----------------------|----------------------------|----------|----------------------------------------------------------------------------------------------------|----------------------------------------------------------------------------------------------------|-------------------------------------------------------|---------------------------|-----------|-------------------|--------------|-------------------|----|
| 88 Dashboard | ← Deta  | ail Penilaian AM     |                            |          |                                                                                                    |                                                                                                    |                                                       |                           |           |                   |              |                   |    |
| Master       |         |                      |                            |          |                                                                                                    |                                                                                                    |                                                       |                           |           |                   |              |                   |    |
| СБАМІ V      | Judul   | Audit                |                            |          | Audit Mutu Internal Prodi 1                                                                              |                                                                                                    | Periode Audit                                         |                           |           | 2024-09-02 s/d 20 | 24-12-31     |                   |    |
|              | Karika  | lum/Jenis Instrumen  |                            |          | Instrumen AMI SN-DIKTI / SN-DIKTI                                                                        |                                                                                                    | Auditee                                               |                           |           | Prodi 1           |              |                   |    |
|              | List Te | muan                 |                            |          | List Tempan                                                                                              |                                                                                                    |                                                       |                           |           |                   |              |                   |    |
|              |         |                      |                            |          | 34<br>39<br>39<br>39<br>39<br>39<br>39<br>39<br>39<br>39<br>39<br>38<br>39<br>35<br>39<br>39<br>39<br>39 | Spider<br>35 35 37 30 1<br>4<br>2<br>2<br>2<br>2<br>2<br>2<br>2<br>2<br>2<br>2<br>2<br>2<br>2<br>2<br>2<br>2<br>2<br>2 | Chart                                                 |                           |           |                   |              | =                 |    |
|              |         |                      |                            |          |                                                                                                    |                                                                                                    |                                                       |                           |           |                   |              | Highcharta.com    |    |
|              |         |                      | Pertanyaan                 |          |                                                                                                    | Standar                                                                                                    |                                                       |                           |           |                   | rta-rata (%) | Nilai (Skala 1-4) |    |
|              | STAN    | DAR KOMPETENSI LULUS | NN                         |          |                                                                                                    |                                                                                                    |                                                       |                           |           |                   |              |                   |    |
|              |         |                      |                            |          |                                                                                                    | Kesesuaiae     Upload tela     Nital 1                                                                                 | capaian pembelajaran dengan profit lulu<br>In Selesai | uan dan jenjang KKNI/SKKN | l Batas W | lakto             |              |                   |    |
|              |         |                      |                            |          |                                                                                                    |                                                                                                    | Subm                                                  | ĸ                         |           |                   |              |                   |    |
|              |         |                      |                            |          |                                                                                                    |                                                                                                    |                                                       |                           |           |                   |              |                   | 0  |
|              |         |                      | Ketua Prodi berkewajiban b | rsediany | a kriteria minimal tentang kualifikasi                                                                   |                                                                                                    | Subm                                                  | R.                        |           |                   |              |                   | Ξ. |

#### 2. Laporan AMI

Untuk melihat daftar Laporan AMI, klik menu AMI -> Laporan AMI, akan tampil sepertidi bawah ini :

|                              | Show 10   | 0 entries                   |                        |         | Search                    |                |
|------------------------------|-----------|-----------------------------|------------------------|---------|---------------------------|----------------|
| adwal AMI                    | No        | Nama Audit                  | Instrumen AMI          | Auditee | Periode Audit             |                |
| Penilaian AMI<br>Laporan AMI | 1         | Audit Mutu Internal Prodi 1 | Instrumen AMI SN-DIKTI | Prodi 1 | 2024-09-02 s/d 2024-12-31 | 6              |
|                              | 2         | Audit Mutu Internal Prodi 2 | Instrumen AMI SN-DIKTI | Prodi 2 | 2024-09-02 s/d 2024-09-09 | 0              |
|                              | з         | Audit Mutu Internal Prodi 3 | Instrumen AMI SN-DIKTI | Prodi 3 | 2024-09-02 s/d 2024-09-09 | 8              |
|                              | Showing 1 | L to 3 of 3 entries         |                        |         |                           | Previous 1 Ne: |

Pilih salah satu data yang akan dilihat laporannya, dengan mengklik iconFolder pada data yang dipilih. Akan tampil seperti di bawah ini :

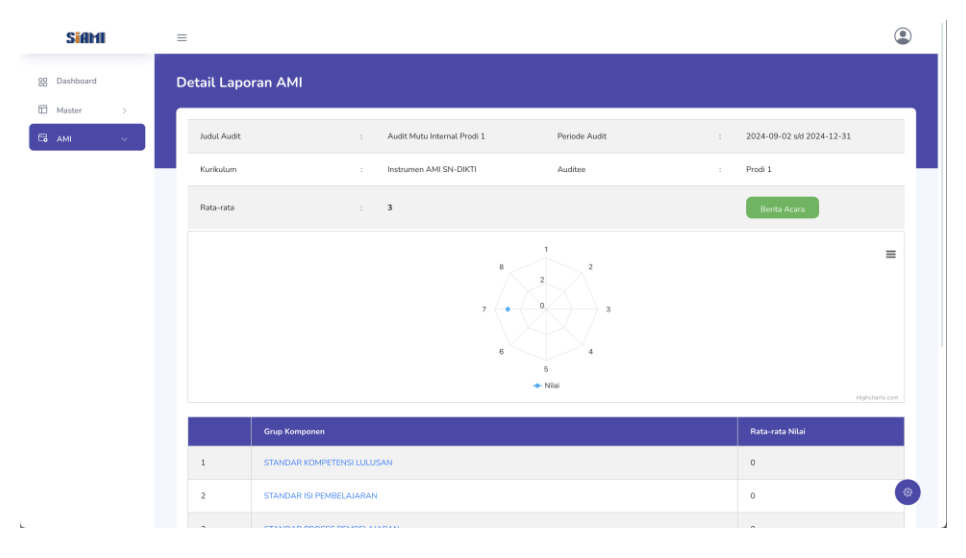

Untuk mengisi dan download berita acara, klik tombol **Berita Acara** warna hijau, akan tampil seperti di bawah ini

| _ |                                                                                                    |                                                                                                    |
|---|----------------------------------------------------------------------------------------------------|----------------------------------------------------------------------------------------------------|
|   |                                                                                                    |                                                                                                    |
|   |                                                                                                    |                                                                                                    |
|   | BERITA ACARA AUDIT MU                                                                                                    | TU INTERNAL Conta                                                                                                    |
|   | Patietinang PhgSPH6ST-001                                                                                                    |                                                                                                    |
|   | Nana                                                                                                    | : Viitar Suryan, ST, M.Sc                                                                                                    |
|   | NETWON                                                                                                    | 12345678933                                                                                                    |
|   | Yelah melaksanakan audit mutu internal (AMI)                                                                                                    |                                                                                                    |
|   | Nana Ka. Prodi Perwakilan                                                                                                    | Wildon Nugraha, SE, MS, ASM                                                                                                    |
|   | NRNON                                                                                                    | 196904212909123302                                                                                                    |
|   | Program Studi                                                                                                    | :Pod 1                                                                                                    |
|   | Tgi. Keguitan                                                                                                    | 02.009/2024 D)v0(12.009/2024 D)                                                                                                    |
|   | Catater Petakanaan Audit                                                                                                    |                                                                                                    |
|   | 15 CF Perspekin V B J O M B = 44 E V II<br>Multi-diskurster AM 29 CB1 tanana 2 - 13 Sectorities 2024 and structure area                                                   | 22 El El El estato de la companya de la companya de la comp |
|   | terpenulti<br>Tacileut benevet beril andit atters ben                                                                                                    |                                                                                                    |
|   | 1. RPS belum di tandatangani Kapradi dan Dosen Pengampu                                                                                                    |                                                                                                    |
|   | <ol> <li>Tidak tersedia dokumen perancianaan dari operacional pengelolaan</li> <li>Tidak tersedia dokumen sistem pemantasan dari evolussi proces penterlajaran</li> </ol> |                                                                                                    |
|   | 4. Tidak tersedu pelaperan PCPT                                                                                                    |                                                                                                    |
|   | 5. Renzba pembelajaran belum ada SK Divaktur<br>6. Pelajeran tahunan prodi belum di tandu tangan Ka SPM                                                                   |                                                                                                    |
|   |                                                                                                    |                                                                                                    |
|   | Patat P                                                                                                    |                                                                                                    |
|   |                                                                                                    |                                                                                                    |
|   | Tanda Tangan Auditor                                                                                                    | Tanda Tangan Auditee                                                                                                    |
|   | 1                                                                                                    | /                                                                                                    |
|   |                                                                                                    | In                                                                                                    |
|   | 91                                                                                                    |                                                                                                    |
|   | \ / (                                                                                                    |                                                                                                    |
|   | ( / ·                                                                                                    | 1PP                                                                                                    |
|   | $\smile$                                                                                                    |                                                                                                    |
|   |                                                                                                    |                                                                                                    |
|   | 540                                                                                                    | ~                                                                                                    |
|   |                                                                                                    |                                                                                                    |
|   |                                                                                                    |                                                                                                    |

#### D. USER AUDITEE

#### 1. Penilaian AMI

Untuk melihat daftar Penilaian AMI, klik menu AMI -> Penilaian AMI, akan tampil seperti di bawah ini

| Siam                         | =       |                             |                        |         |                           |                 |
|------------------------------|---------|-----------------------------|------------------------|---------|---------------------------|-----------------|
| Pashboard                    | Data P  | enilaian AMI                |                        |         |                           |                 |
| taster >                     | Show 1  | entries                     | 612                    |         | Search                    | ちっちやよりょう        |
| Jadwal AMI                   | No      | Nama Audit                  | Instrumen AMI          | Auditee | Periode Audit             |                 |
| Penilaian AMI<br>Laporan AMI | 1       | Audit Mutu Internal Prodi 1 | Instrumen AMI SN-DIKTI | Prodi 1 | 2024-09-02 s/d 2024-12-31 | e               |
|                              | 2       | Audit Mutu Internal Prodi 2 | Instrumen AMI SN-DIKTI | Prodi 2 | 2024-09-02 s/d 2024-09-09 | 8               |
|                              | 3       | Audit Mutu Internal Prodi 3 | Instrumen AMI SN-DIKTI | Prodi 3 | 2024-09-02 s/d 2024-09-09 | 0               |
|                              | Showing | 1 to 3 of 3 entries         |                        |         |                           | Previous 1 Next |
|                              | Showing | 1 to 3 of 3 entries         |                        |         |                           | Previous 1      |
|                              |         |                             |                        |         |                           |                 |
|                              |         |                             |                        |         |                           |                 |
|                              |         |                             |                        |         |                           |                 |

Pilih salah satu data yang akan dinilai, dengan mengklik icon Folder pada data yang dipilih. Akan tampil seperti di bawah ini:

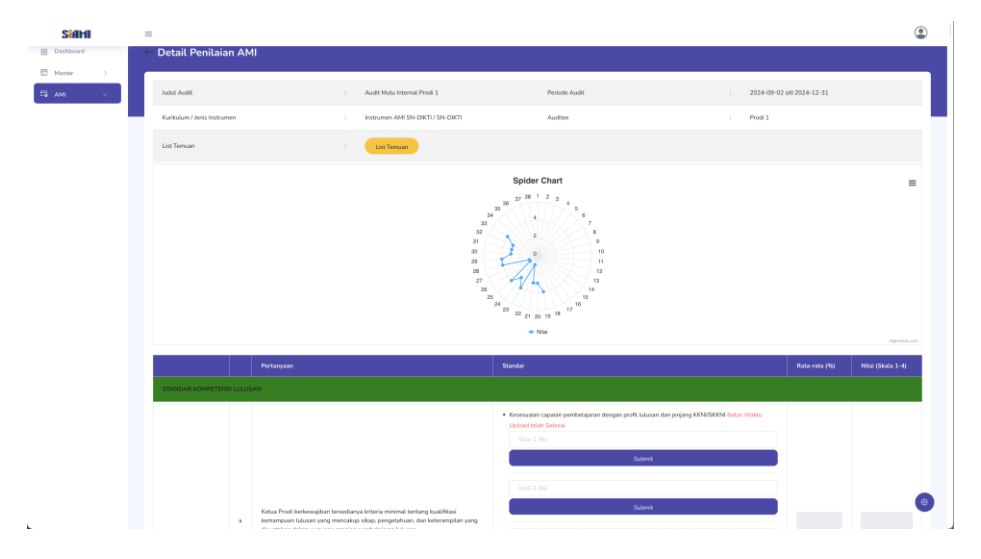

#### 2. Laporan AMI

Untuk melihat daftar Laporan AMI, klik menu AMI -> Laporan AMI, akan tampil sepertidi bawah ini :

| 1         Aukt Mou Herrori, Find 3         Indourse AM 594 OKT         Priod 1         2024-6942 AJ 2224-12-31         Image: Control of Control of Cont |     | No Nama Audit                 | Instrumen AMI          | Audites | Periode Audit                       |          |
|----------------------------------------------------------------------------------------------------|-----|-------------------------------|------------------------|---------|-------------------------------------|----------|
| 3     Ander Man, Sammer, Hand 3     Instansina, AMIG Du CORTI     Prind 2     2024-02423 ul 20224-02493       3     Ander Main, Manna AMIG Du CORTI     Prind 3     2024-02423 ul 20224-02493       3     Ander Main, Manna AMIG Du CORTI     Prind 3     2024-02423 ul 20224-02493       3     Ander Main, Manna AMIG Du CORTI     Prind 3     2024-02423 ul 20224-02493       3     Ander Main, Manna AMIG Du CORTI     Prind 3     2024-02423 ul 20224-02493       3     Ander Main, March Mich ORTI     Prind 3     2024-02423 ul 20224-02493                                                                                                    | 0   | 1 Audit Mutu Internal Prodi 1 | Instrumen AMI SN-DIKTI | Prodi 1 | 2024-09-02 sld 2024-12-31           | 6        |
| 2 Andth March Henrich Threed 3 Indianamas. AMI Star (2011) Printed 3 2024 4:59 4:59 CPC 1<br>Descring 3 to 3 of 2 anteres                                                                                                    |     | 2 Audit Mutu Internal Prodi 2 | Instrumen AMI SN-DIKTI | Prodi 2 | 2024-09-02 <sub>NH</sub> 2024-09-09 | 0        |
| Storing 1 to 3 of 3 entries Previous                                                                                                    |     | 3 Audit Mutu Internal Prodi 3 | Instrumen AMI SN-ORTI  | Prodi 3 | 2024-09-02 sM 2024-09-09            | 6        |
|                                                                                                    | Sho | wing 1 to 3 of 3 ontries      |                        |         |                                     | Prexicus |
|                                                                                                    |     |                               |                        |         |                                     |          |
|                                                                                                    |     |                               |                        |         |                                     |          |
|                                                                                                    |     |                               |                        |         |                                     |          |
|                                                                                                    |     |                               |                        |         |                                     |          |

Pilih salah satu data yang akan dilihat laporannya, dengan mengklik iconFolder pada data yang dipilih. Akan tampil seperti di bawah ini :

| Siam         | -              |                                   |                             |                                                                                                    |                           | ۲  |
|--------------|----------------|-----------------------------------|-----------------------------|----------------------------------------------------------------------------------------------------|---------------------------|----|
| 58 Dashboard | Detail Laporan | АМІ                               |                             |                                                                                                    |                           |    |
| E Master >   |                |                                   |                             |                                                                                                    |                           |    |
| Балма —      | Judul Audit    |                                   | Audit Mutu Internal Prodi 1 | Periode Audit                                                                                                    | 2024-09-02 skt 2024-12-31 |    |
|              | Kurikuturn     |                                   | Instrumen AMI SN-DIKTI      | Auditee                                                                                                    | Prodi 1                   |    |
|              | Rata-rata      |                                   | 3                           |                                                                                                    | Berita Acara              |    |
|              |                |                                   |                             | 2<br>2<br>4<br>5<br>4<br>5<br>6<br>5<br>6<br>5<br>6<br>5<br>6<br>5<br>6<br>5<br>6<br>5<br>7<br>1<br>1<br>1<br>1<br>1<br>1<br>1<br>1<br>1<br>1<br>1<br>1<br>1 |                           | E. |
|              |                | Grup Komponen                     |                             |                                                                                                    | Rata-rata Nilai           |    |
|              | 1              | STANDAR KOMPETENSI LULUSAN        |                             |                                                                                                    | 0                         |    |
|              | 2              | STANDAR ISI PEMBELAJARAN          |                             |                                                                                                    | 0                         |    |
|              | 3              | STANDAR PROSES PEMBELAJARAN       |                             |                                                                                                    | 0                         |    |
|              | 4              | STANDAR PENEAIAN PEMBELAJARAN     |                             |                                                                                                    | 0                         |    |
|              | 5              | STANDAR DOSEN DAN TENAGA KEPENDID | IKAN                        |                                                                                                    | 0                         |    |
|              | 6              | STANDAR SARANA DAN PRASARANA PEN  | BELAJARAN                   |                                                                                                    | 0                         |    |
|              | 7              | STANDAR PENGELOLAAN PEMBELAJARAN  |                             |                                                                                                    | 3                         | ۲  |
|              |                | STANDAR PEMBLAYAAN PENDIDIKAN     |                             |                                                                                                    | 0                         |    |

Untuk mengisi dan download berita acara, klik tombol **Berita Acara** warna hijau, akan tampil seperti di bawah ini :

| SidH      | Ξ            |                                                                                                    |                                                                                            | ٢ |
|-----------|--------------|----------------------------------------------------------------------------------------------------|--------------------------------------------------------------------------------------------|---|
| 8 Dethord | Berita Acara |                                                                                                    |                                                                                            |   |
| 🗄 Meter 🗇 |              |                                                                                                    |                                                                                            |   |
| ₿ам. – ×  |              | BERITA ACARA AUDIT N                                                                                                    | AUTU INTERNAL Cria                                                                         |   |
|           |              | Potoktang/PigSPM57-011                                                                                                    |                                                                                            |   |
|           |              | Nana                                                                                                    | :WerSeyer, STASe                                                                           |   |
|           |              | NPNDN                                                                                                    | :12345678900                                                                               |   |
|           |              | Telah melaksanakan audit mutu internal (RM):                                                                                                    |                                                                                            |   |
|           |              | Nana Ka. Podi Perwaktan                                                                                                    | : Witter Nagoha, SE, MS, ADH                                                               |   |
|           |              | NPNDN                                                                                                    | 19880(212009122002                                                                         |   |
|           |              | Program Studi                                                                                                    | Pad1                                                                                       |   |
|           |              | Tgi. Kepitun                                                                                                    | 0209/2024 C vie 1209/2024 C                                                                |   |
|           |              | Catatan Pelakcansan Audit                                                                                                    |                                                                                            |   |
|           |              | 15 - 21 Pangsah · · B I 관 다 · · · · · · · · · · · · · · · · · ·                                                                                                    | ngi daan pembelajaan derage nilai aktir <b>1 (66 - 199</b> 4) dergan interio ca <b>kap</b> |   |
|           |              | terpendi<br>Tedapat ternan hasil audit antara lain:                                                                                                    |                                                                                            |   |
|           |              | 1.995 belum di tandatangani Kaprodi dan Dosen Penganpu<br>2. Tidak tersedia dokumen perencanaan dan operacional pengelolaan                                         |                                                                                            |   |
|           |              | 3. 1 dak terseba adkunteri soterti pertantawan dan evaluas proces pertocuparan<br>4. Tidak tersedia pelaporan POPT<br>5. Bentra sumbalakaran halim ada 547 Disaktur |                                                                                            |   |
|           |              | & Pelaporan tahunan prodi belum di tanda tangani Ka SPM                                                                                                    |                                                                                            |   |
|           |              | Paliat                                                                                                    |                                                                                            |   |
|           |              |                                                                                                    |                                                                                            |   |
|           |              | Tanda Tangan Auditor                                                                                                    | Tanda Tangan Auditee                                                                       |   |
|           |              | Ý                                                                                                    | M-                                                                                         |   |
|           |              | 5                                                                                                    | ant                                                                                        |   |
|           |              |                                                                                                    |                                                                                            |   |

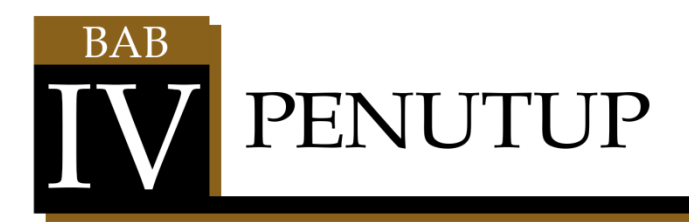

Buku ini diharapkan dapat menjadi referensi yang komprehensif dalam memahami dan mengimplementasikan Sistem Informasi Audit Mutu Internal (AMI) secara efektif pada kegiatan audit mutu internal dalam upaya peningkatan mutu pendidikan. Dengan penerapan sistem yang terstruktur dan berbasis teknologi, perguruan tinggi dapat meningkatkan efisiensi dalam proses audit, memperkuat budaya mutu, serta memastikan keberlanjutan perbaikan kualitas akademik dan tata kelola institusi. Keberhasilan sistem ini tidak hanya bergantung pada teknologi yang digunakan, tetapi juga pada komitmen seluruh pemangku kepentingan dalam menjalankan proses audit secara konsisten dan bertanggung jawab. Semoga panduan ini dapat memberikan manfaat yang nyata bagi peningkatan mutu pendidikan tinggi serta menjadi landasan bagi pengembangan sistem yang lebih baik di masa depan.

Sebagai penutup, kami berharap buku ini dapat menjadi acuan yang bermanfaat dalam memahami dan mengoptimalkan penggunaan sistem informasi audit mutu internal. Dengan memanfaatkan sistem ini secara efektif, lembaga pendidikan dapat meningkatkan efisiensi proses audit, mendukung pengambilan keputusan berbasis data, dan memastikan bahwa standar mutu pendidikan tetap terjaga serta terus berkembang. Kami mengajak seluruh pengguna untuk menjadikan buku ini sebagai sumber rujukan utama dalam setiap langkah penggunaan sistem. Jika terdapat masukan atau pertanyaan, tim pengelola sistem selalu siap membantu demi tercapainya tujuan bersama dalam menciptakan budaya mutu yang berkelanjutan.

Kami mengucapkan terima kasih yang sebesar-besarnya kepada semua pihak yang telah berkontribusi dalam penyusunan buku panduan ini. Dukungan, masukan, dan kerja sama dari berbagai pihak sangat berarti dalam memastikan buku ini dapat disusun secara komprehensif dan aplikatif. Kami juga menghargai komitmen para pengguna dalam memanfaatkan sistem informasi audit mutu internal ini untuk meningkatkan kualitas pendidikan tinggi di Indonesia. Semoga buku panduan ini menjadi alat yang bermanfaat dalam mewujudkan tata kelola mutu pendidikan yang lebih baik dan berkelanjutan. Terima kasih atas dedikasi dan partisipasi yang diberikan.